한국예술종합학교 2024학년도 8월입시 연극원 연기과 고등학교 내신성적 입력방법 안내

입력 대상자 ※ 아래 한가지라도 해당되면 대상자임 / 대상자는 수험생 휴대폰으로 문자메세지 발송

- 여 연극원 연기과 지원자로서, 졸업일(또는 졸업예정일)이 '19. 1월~'24. 2월이면서, 학생부 온라
  인 제공 비대상교를 졸업하였거나 졸업예정인 수험생
- 여 연극원 연기과 지원자로서, 졸업일(또는 졸업예정일)이 '19. 1월~'24. 2월이면서, 한국예술종합
  학교 원서접수 당시 '학생부 활용 동의'를 하지 않은 비동의 수험생
- → 내신성적 입력이 필요 없는 지원자
  ※ 아래에 한가지라도 해당되면 내신성적 입력 대상자 아님
  > 연극원 연기과가 아닌 다른 학과 지원자
  - o 연극원 연기과 지원자 중 원서접수 시 학생부 활용 동의자
  - o 연극원 연기과 지원자 중 '18년도 졸업을 포함한 그 이전 졸업자('18년, '17년, 16년...)
  - o 연극원 연기과 지원자 중 교육기회균등 또는 재외국민및외국인 전형 지원자

## 학교생활기록부 추가 제출

제출처: 서울시 성북구 화랑로32길 146-37 한국예술종합학교 입학관리과

## 입력 기간

• <u>2023. 9. 14.(목) 10:00 ~ 9. 18(월) 24:00</u>

※ 반드시 기한 내에 입력할 것

## 입력 사항

- o '24. 2월 졸업예정자는 3학년 1학기까지 성적을 입력
- o 입력해야 하는 교과목: 석차등급이 1~9등급으로 표기되는 모든 교과목
  - ※ 석차등급이 1~9등급으로 표기되지 않는 P, A, B, 우수, 미흡, 이수 등으로 표시되는 교과목 은 입력하지 않음

## 입력 요령

- ① 원서접수를 진행한 진학어플라이에서 수험번호 확인(수험표 또는 원서에서 확인)
- ② '한국예술종합학교 입학정보 홈페이지 > 지원자서비스 > 내신성적입력'을 선택하여 입력 화면 으로 이동

바로가기 → <u>https://www.karts.ac.kr/usr/ams/index.do</u>

- ③ 최초 입력 시 [등록] 버튼을 눌러 기본적인 사항을 입력한 후 저장하고 저장한 수험번호와 비 밀번호를 입력하여 로그인
- ④ [내신성적등록] 버튼을 눌러 이동한 화면에서 각 학년 학기에 맞춰서 본인의 생활기록부를 보 면서 성적을 입력
- ⑤ [추가]를 누르면 아래 그림과 같이 입력할 수 있는 칸이 생기며, 과목명은 해당하는 과목 이름 을, 단위수는 해당하는 단위수(숫자)를 등급은 해당하는 석차등급(숫자)을 각각 입력
  - ※ 석차등급이 1~9등급으로 표시되는 모든 교과목의 성적을 입력해야 하며, 성적이 숫자가 아 닌 P, A, B, 우수, 미흡, 이수 등으로 표시되는 교과목은 입력하지 않음
- ⑥ 모든 부분을 입력하고 제일 하단에 [수정/저장]을 누르면 수정과 임시저장이 가능하며 입력을 모든 마친 후에는 반드시 [최종제출]을 눌러야 제출됨
  - ※ [최종제출]을 눌러 제출한 후에는 수정이 불가능하므로 최종 입력 결과를 반드시 확인한 후 제출할 것
  - ※ 브라우저 창을 닫으면 내용을 잃어버릴 수 있으므로 입력 과정에서 주기적으로 [수정/저장]을 눌러 저장

| + 한번호    0 6    생 년월일    종력학과      000000000    82 6    00000    788-201      01 4 7 8 8 4 8 9 1 8 9 1 9 1                                                                                                    |                                              |                                                                                                    |                                                           |                            |             |            |     |                |                                   |
|----------------------------------------------------------------------------------------------------|----------------------------------------------|----------------------------------------------------------------------------------------------------|-----------------------------------------------------------|----------------------------|-------------|------------|-----|----------------|-----------------------------------|
| 00000000    BEH    00000    PEH-974      UP PEH-974    UP PEH-974    UP PEH-974      UP PEH-974    UP PEH-974    UP PEH-974    UP PEH-974      UP PEH-974    UP PEH-974    UP PEH-974    UP PEH-974      UP PEH-974    UP PEH-974    UP PEH-974    UP PEH-974    UP PEH-974      UP PEH-974    UP PEH-974    UP PEH                                                                                                    | 수험                                           | 번호                                                                                                    | 이름                                                        |                            | 생년          | 월일         |     | 등록학과           |                                   |
| Image: Second second second | 00000000000                                  |                                                                                                    | 홍길동                                                       | 중길동                        |             | 000000     |     | 무용원 – 실기과      |                                   |
| 1 여년  1 ····  1 ·····  1 ·····  1 ······  1 ······  1 ·······  1 ·······  1 ········  1 ··········  1 ··············  1 ····································                                                                                                    | 기 숫자로 표시되는 모<br>크위나 등급이 숫자가 (<br>항목이 입력 완료되면 | 든 교과목 성적을 입력해야<br>아닌 경우 오류가 날 수 있<br>최종 제출하여 주시기 바                                                                                                    | 타합니다. 숫자가 아닌 등급(우수<br>으니 주의하시기 바랍니다.<br>맙니다(최종제총전 반복 수정/저 | 는, 이수, A 등)의 교과<br>1장 가능). | 나목은 입력하지 않아 | 한도 됩니다.    |     |                |                                   |
| nd  nd                                                                                                    | 학년 1학                                        | וי                                                                                                    |                                                           |                            |             |            |     | 과목수 2          | 奉2                                |
| 1  1  1  1  1  1  1  1  1  1  1  1  1  1  1  1  1  1  1  1  1  1  1  1  1  1  1  1  1  1  1  1  1  1  1  1  1  1  1  1  1  1  1  1  1  1  1  1  1  1  1  1  1  1  1  1  1  1  1  1  1  1  1  1  1  1  1  1  1  1  1  1  1  1  1  1  1  1  1  1  1  1  1  1  1  1  1  1  1  1  1  1  1  1  1  1  1  1  1  1  1  1  1  1  1  1  1  1  1  1  1  1  1  1  1  1  1  1  1  1  1  1  1  1  1  1  1  1  1  1  1  1  1  1  1  1 </td <td>학년</td> <td>학기</td> <td>과목</td> <td>ŧ</td> <td></td> <td>단위수</td> <td></td> <td>석차 등급</td> <td></td>                                                                                                    | 학년                                           | 학기                                                                                                    | 과목                                                        | ŧ                          |             | 단위수        |     | 석차 등급          |                                   |
| 1  1  1  1  1  1  1  1  1  1  1  1  1  1  1  1  1  1  1  1  1  1  1  1  1  1  1  1  1  1  1  1  1  1  1  1  1  1  1  1  1  1  1  1  1  1  1  1  1  1  1  1  1  1  1  1  1  1  1  1  1  1  1  1  1  1  1  1  1  1  1  1  1  1  1  1  1  1  1  1  1  1  1  1  1  1  1  1  1  1  1  1  1  1  1  1  1  1  1  1  1  1  1  1  1  1  1  1  1  1  1  1  1  1  1  1  1  1  1  1  1  1  1  1  1  1  1  1  1  1  1  1  1  1  1  1 </td <td>1</td> <td>1</td> <td></td> <td></td> <td></td> <td></td> <td></td> <td></td> <td>삭제</td>                                                                                                    | 1                                            | 1                                                                                                    |                                                           |                            |             |            |     |                | 삭제                                |
| 1 ở 년  1 ở 1  1 ở 1                                                                                                    |                                              |                                                                                                    |                                                           |                            |             |            |     |                |                                   |
| 1  2  Image: Comparison of the comparison of the comparison o           | 1                                            | 1                                                                                                    |                                                           |                            |             |            |     |                | 삭제                                |
| 1  2  Image: Constrained by the state of the state of             | 1<br><b>학년 2학</b> :<br><sup>학년</sup>         | 1<br><b>71</b><br>학기                                                                                                    | 과목                                                        | ł                          |             | 단위수        |     | 과목수 2<br>석차등급  | 삭제 추기                             |
| SG급별 점수안내>      253      353      453      553      653      753      853      653                                                                                                    | 1<br><b>학년 2학</b> :<br>학년                    | 1<br><b>२।</b><br>२                                                                                                    | 과목                                                        | 8                          |             | 단위수        |     | 과목수 2<br>석차 등급 | 삭제<br>추기<br>삭제                    |
|                                                                                                    | 1<br><b>학년 2학</b> :<br>학년<br>1               | 1<br>मिंग<br>2<br>2                                                                                                    | 2) Q                                                      | 8                          |             | 단위수        |     | 과육수 2<br>석자동급  | 삭제<br>주기<br>삭제<br>삭제              |
| 형태함수      9      8      7      6      5      4      3      2                                                                                                    | 고<br>학년 2학:<br>고<br>고<br>급별 정수               | 1<br>♥기<br>2<br>2<br>2<br>2<br>2<br>2<br>2<br>2<br>1<br>5<br>2<br>5<br>2<br>5<br>2<br>5<br>2<br>5<br>2<br>5<br>2<br>5<br>2<br>5<br>5<br>5<br>5<br>5<br>5<br>5<br>5<br>5<br>5<br>5<br>5<br>5 | 2 358                                                     | 452                        | 582         | 단위수<br>6등급 | 752 | 과목수 2<br>석차동급  | 삭제    추기    삭제    삭제    삭제    95금 |